### Wholegood Web Upload

Ibcos Computers have developed a fully automated wholegood web export system. Gold Wholegood information is automatically collected and exported to an external web site. The wholegood items can be grouped and include a group picture. These groups are then available on the website, within each group a list of individual items is shown. Selecting an individual item displays full details.

This system is virtually self-managing. By simply carrying out normal day-to-day processes, for example, receiving into stock or self-billing, will automatically make the wholegoods available on the web site. When items are sold or allocated to customers, they are removed from the website.

As this process is automated there is no need to re-key information for website purposes resulting in accurate data updated daily onto the website.

#### Setup

#### Web Classifications

(System Management, Wholegoods/Workshop, Web Classifications)

| G Wholegood Group Classification | X              |
|----------------------------------|----------------|
| Details                          |                |
|                                  |                |
|                                  |                |
| WEB Classification:              | 1010           |
|                                  |                |
| WEB Description:                 | Lised Tractors |
| WEB Bosonphorn.                  |                |
| Group Picture:                   | wwa_U010.ipg   |
|                                  | J              |
|                                  |                |
|                                  |                |
|                                  |                |
|                                  |                |
|                                  |                |
|                                  |                |
|                                  |                |
|                                  |                |
|                                  |                |
|                                  |                |
|                                  |                |
| OK Cancel                        |                |
|                                  |                |

Web classifications are created and added to wholegood groups in order to create groups for the website with thumbnail images.

Images of individual wholegoods can be added using the document store, pictures are emailed into the document store to add to the individual wholegoods ready for batch upload to a website.

## jold fact sheet

Create an email to the document store email address with a subject line of "WGSW 12345678" where 12345678 is the wholegood number and attach the picture of the machine in .JPG format. Send emails for each wholegood for which pictures are required.

#### Wholegood Group Codes

(System Management, Wholegoods/Workshop, Wholegood Group Maintenance)

| G Wholegood Group Codes                                                                                                    | Maintenance -                  | Amend Mode                              |                     |              | 2 |
|----------------------------------------------------------------------------------------------------|--------------------------------|-----------------------------------------|---------------------|--------------|---|
| Details Nominals                                                                                                    |                                |                                         |                     |              |   |
| Depot Code:                                                                                                    | 1                              | lbcos Computers Ltd                     |                     |              |   |
| Group:                                                                                                    | NTRA                           |                                         |                     |              |   |
| Description:<br>Prefix Code:<br>Commodity code:<br>Allow Non-Stock W0<br>Plant Group Code:<br>WEB Classification:<br>Planned Maintenand | à Costs?:<br>ce Link?          | NEW TRAC<br>JD<br>No •<br>T010<br>Yes • | CTOR SALES          | lode         | R |
| Create WSJ Jobs at                                                                                                    | : {WGD} GF                     | RN/Self Bill?                           | WEB Classification: | T010         |   |
| Workshop Invoice T                                                                                                    | vrSJ Detail<br>vpe:<br>ccount: | <u> </u>                                | WEB Description:    | Tractors     |   |
| Job Description Line                                                                                                    | e 1:                           |                                         | Group Picture:      | wwg_T010.jpg |   |
| ,<br>Standard WSJ Job                                                                                                    | Instruction I                  | No:                                     |                     |              |   |
|                                                                                                    |                                |                                         | Cancel              |              |   |
|                                                                                                    |                                |                                         | <u>p</u>            |              |   |
| OK Cancel                                                                                                    | Сру <u>D</u> ер                | Cpy <u>G</u> rp Cpy <u>A</u> ll         |                     |              |   |

For each wholegood group code to be made available on the website a web classification code can be added to the wholegood group.

#### Status Code

(System Management, Wholegoods/Workshop, Wholegood Status Code Maintenance)

A new status code can be added to exclude individual wholegoods from the upload if required.

By default all wholegoods will be uploaded to the website.

It is possible to create a new status code, e.g. 'W' for "Stock on Web" and the "Exclude Status from Web Update" could then be set to 'S'. This would by default not upload any wholegoods to the website until their status code has been changed to 'W'.

| G Stocking Status Codes     |                 | 2                                 |
|-----------------------------|-----------------|-----------------------------------|
| <u>Status</u>               | Description     | Allow to Sell                     |
| н                           | HIRE FLEET      | No                                |
| S                           | STOCK STATUS    | Yes                               |
| Q                           | QUALIFYING CARS | Yes                               |
| R                           | RESERVED        | No                                |
| P                           | STOCKING LOAN   | Yes                               |
| Т                           | IDT IN TRANSIT  | Yes - if access level 39          |
| W                           | WHOLEGD ON WEB  | Yes                               |
|                             |                 | ×                                 |
|                             |                 | ¥                                 |
|                             |                 | ¥                                 |
|                             |                 | ¥                                 |
|                             |                 | ¥                                 |
| Default GRN Status:         | S               | Transfer to Hire Status Code: H   |
| Default Self Biller Status: | S               | Transfer to MASCUS Status Code:   |
| VAT Qualifying Status Code: | Q               | Transfer to GoldNet Status Code:  |
| Credit Check Status Code:   |                 | Exclude Status from Web Update: S |
| {W} IDT In Transit Status:  | Т               |                                   |
|                             |                 |                                   |
|                             |                 |                                   |
|                             |                 |                                   |
| OK Cancel                   |                 |                                   |

#### **Exporting Wholegood Records to the Web** (Communications, Internet, Wholegood Extract/Upload)

| G Wholegood Extract/Upload |                                   |
|----------------------------|-----------------------------------|
| Options                    |                                   |
| File Transfer ID:          | VDU101 vdu101                     |
| Extract Type:              | XML                               |
| Prefix Code:               |                                   |
|                            |                                   |
|                            |                                   |
|                            |                                   |
|                            |                                   |
|                            |                                   |
|                            |                                   |
|                            |                                   |
|                            |                                   |
|                            |                                   |
|                            |                                   |
| OK Cancel Save Ba          | tch <u>R</u> eset <u>D</u> efault |

The export type should be set to "XML". Select "OK" to continue.

The upload can take quite a while dependant on the number of wholegoods to upload and the images attached. The upload is always a complete refresh of the website.

Fact Sheet 39 Rev0711

#### Website

The website shows groups of wholegoods with thumbnail group images (web classifications).

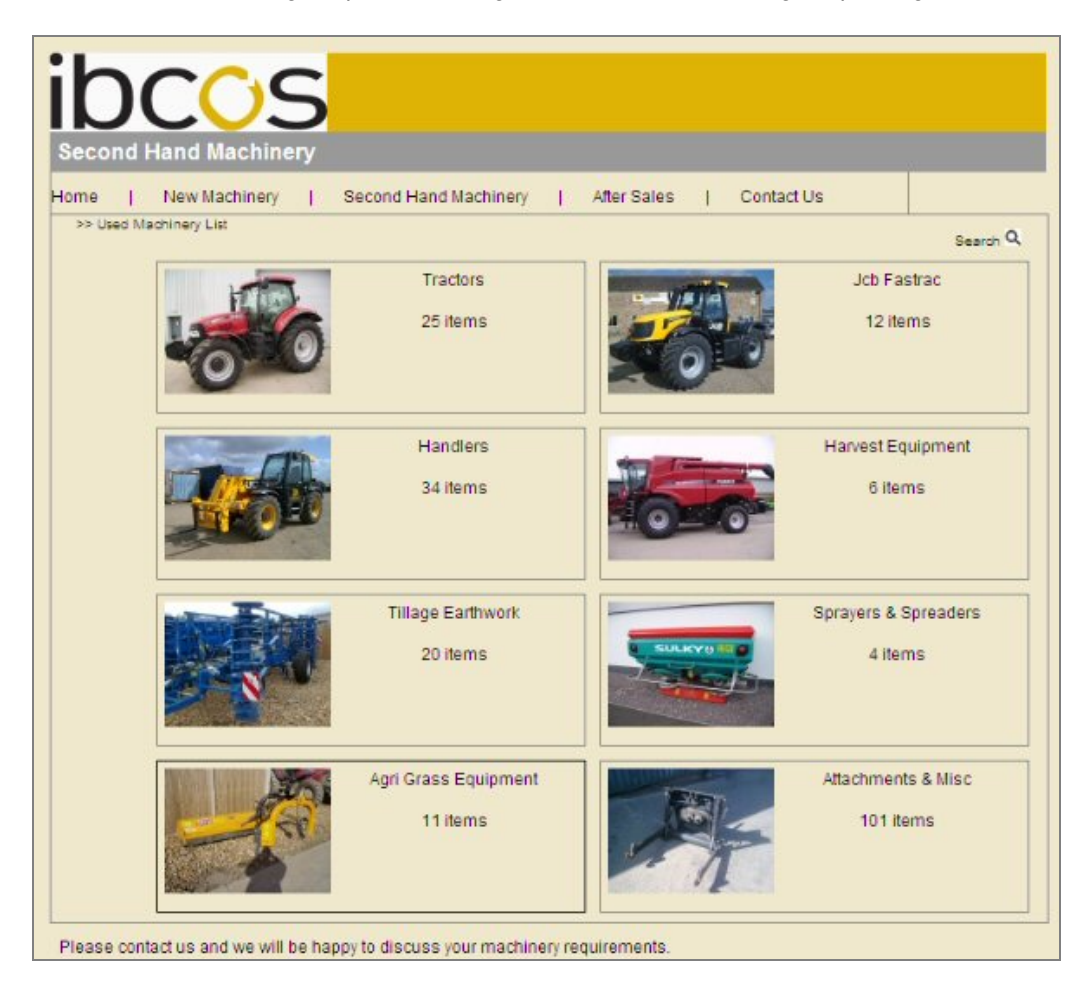

Selecting a category displays information on the individual items within the group.

List of individual items within a group.

| IDCOS<br>Second Hand Machinery                                                                            |                                        |                |                           |      |       |        |           |         |
|----------------------------------------------------------------------------------------------------|----------------------------------------|----------------|---------------------------|------|-------|--------|-----------|---------|
| Home   New Machinery   Second Hand Machinery   After Sales   Contact Us >> Used Machinery List - Tractors |                                        |                |                           |      |       |        | Search Q  |         |
| Stock Number 🦜                                                                                            | Make 🔽 🍸                               | Model 🔨        | Description               | YOM  | Clock | Status | Condition | Price   |
| 000                                                                                                    | Castrol Oil                            | PUMA 210       | CASE IH<br>TRACTOR        | 0    | 595   | Used   | Very Good | £62,000 |
| 41015287                                                                                                  | Castrol Oil                            | PUMA<br>CVX225 | CASE IH<br>TRACTOR        | 0    | 0     | Used   | Average   | P.O.A   |
| -                                                                                                    | Non Stock<br>Horticultural<br>Machines | T8050          | NEW<br>HOLLAND<br>TRACTOR | 2009 | 336   | Used   | As New    | £87.000 |
| 1000                                                                                                    | Castrol Oil                            | PUMA155        | CASE IH<br>TRACTOR        | 0    | 2     | Used   | As New    | £56,800 |
| -                                                                                                    | Non Stock<br>Horticultural<br>Machines | T7050 SW       | NEW<br>HOLLAND<br>TRACTOR | 2010 | 200   | Used   | As New    | £74,190 |